# オンラインチュータリングの方法(学生用)

Skypeはチューターとの相談で使うテレビ電話機能です。Googleドライブはレポート資料を共有する機能で、より相談 をわかりやすくします。

#### 準備編

#### ①オンラインチュータリングのための環境準備

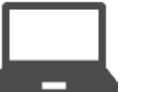

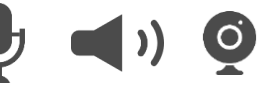

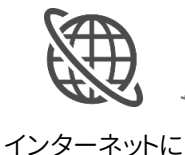

接続できる環境

無線LAN (wifi)で接続した際に Skypeの動作が不安定な場合、 有線LAN等の他のネットワーク に切り替える。

Skypeがインストールされた PC・タブレット等

マイク・スピーカー・カメラ

# ②Skype IDを取得するための方法

Skypeインストール時にSkype IDを作成する。 ※作成したSkype IDは、Skypeトップ画面の左上(PC)または 中央(スマホ)のアイコンをクリック→[プロフィール]を下スク ロールして[Skype名]欄で確認できる。

# ③Google IDを取得するための方法

「Googleアカウントの作成」Webサイトでアカウント(ID)を作成する。 ※作成したGoogle IDはGmailアドレス「xxxx@gmail.com」です。

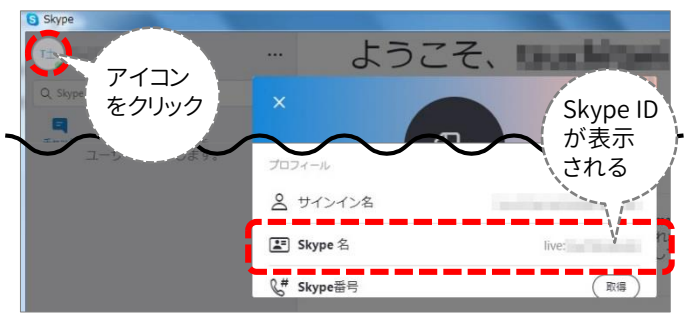

# 予約編

# ①ライティングラボのWebサイト(TECsystem)から予約を取る

Skype IDを「相談したいこと」の最後に記入する。

TECsystem https://tecfolio.kansai-u.ac.jp/kwl/

予約をする方法 http://www.kansai-u.ac.jp/ctl/labo/appointment/index.html

# ②Googleドライブを使ってファイルを共有する方法

ファイルをラボスタッフと共同編集できるように、Googleドキュメント形式でアップ ロードし、ラボのGoogleアカウントを共同編集者に設定してください。

ラボのGoogle **ku.writinglabo02@gmail.com** 

#### [補足] Wordで作成したファイルをGoogleドキュメント形式に変換する方法

Wordで作成したファイル(拡張子が.docx等)をGoogleドライブにアップロードし、 ファイルを右クリックして[アプリで開く]→[Googleドキュメント]をクリックすると、 Googleドキュメント形式に変換される。

相談が終了するまで、共有したファイルを別のフォルダに移動 しないでください。ラボスタッフが確認できなくなります。

# ③キャンセルをする方法

①の予約システムの[予約]画面から[予約の取り消し]をクリックする。※②で共有したファイルを共有解除する場合は、共同編集者の設定を解除してください。

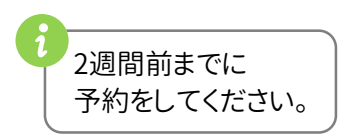

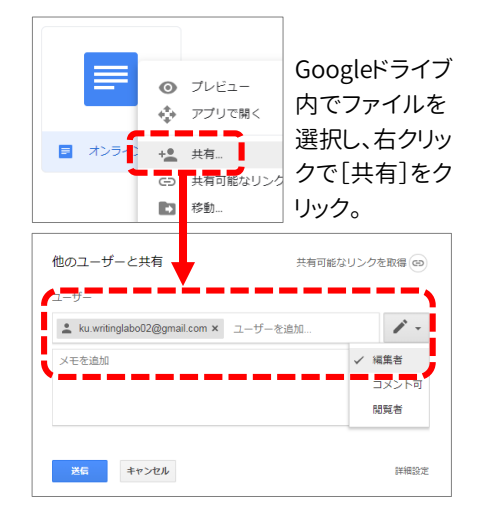

# 相談編

# ①ライティングラボにSkype電話をかける

ラボのSkype IDを検索し、ビデオ通話アイコン 🖪 を クリックする。通話が終了したら、通話の終了アイコン 🗢 を選択して電話を切る。

ラボのSkype ID ku.writinglabo02@gmail.com

# ②ライティングラボとファイルを共有する

「予約編」②で共有したGoogleドキュメントを開く。

PCの場合、右図のようにSkypeの画面を小さくし、 Googleドライブの画面を大きく表示すると、レポート資 料の相談がわかりやすくなります。

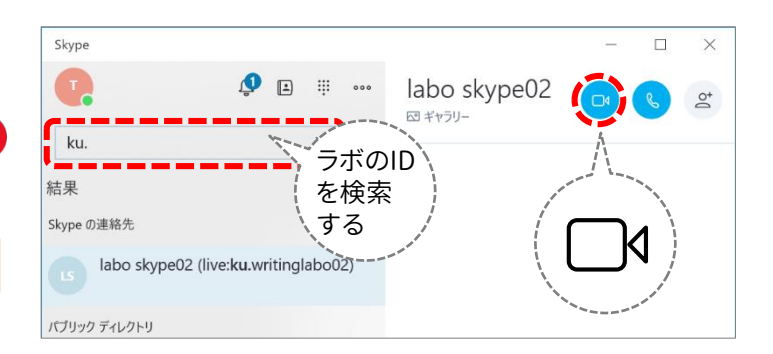

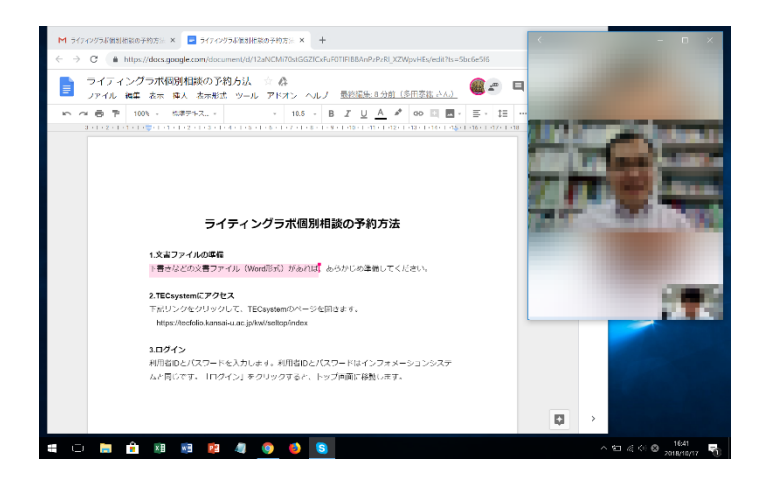

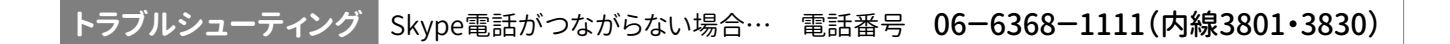

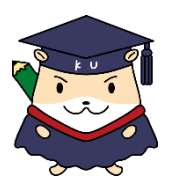

# この資料は下記URLに掲載しています。

#### ライティングラボWebサイト「利用案内」

http://www.kansai-u.ac.jp/ctl/labo/howtouse/index.html

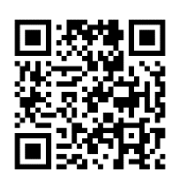